【手続方法】ふるさと納税サイト「ふるさとチョイス」での手続きとなります。

- ●「ふるさとチョイス」:https://www.furusato-tax.jp/city/product/28100
- ①ご希望の返礼品を選択してください(神戸市以外の在住の方) 神戸市在住の方は返礼品が選択できません(「お礼の品」不要を選択してください)
- ②「寄付金の使い道を選択」で「11.大学等応援~大学の街神戸から世界へ~」を選択してください。

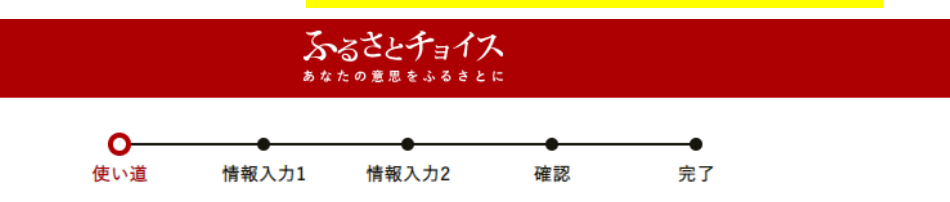

## ☑ 寄付金の使い道を選択

寄付のお申し込みに進んでいただき、ありがとうございます。 ふるさと納税では、寄付金を自治体がどのような使い道にするのか、あなたが選択することができます。

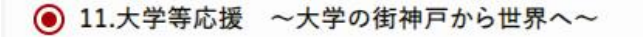

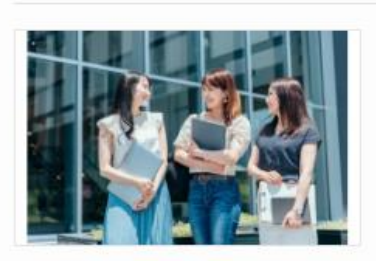

大学等が実施する地域発イノベーションの創出、高度人材 育成機能の充実・強化や、産官学共創による課題解決を目 指すプラットフォームの取り組みに活用します。

<応援したい大学等を指定>

申込時に「自治体からのアンケート欄」にて、下記の中から

応援したい大学等を選択してください。 ①関西国際大学 ②甲南大学 ③甲南女子大学 ④神戸大学 ⑤神戸海星女子学院大学 ⑥神戸学院大学 ⑦神戸国際大 ⑧神戸市外国語大学 ⑨神戸市看護大学 ⑩神戸情報大学院大学 ⑪神戸すえ子大学・神戸女子短期大学 ⑫神戸親和大学

③寄付者情報をご入力ください。

④「自治体からのアンケート」で応援したい大学を「
⑥神戸学院大学」と選択してください。
(※大学を選択されていない場合、本学対象の支援とはなりませんので、くれぐれもご注意ください)

| 自治体からのア                                                                                            | ンケート                                                                                                    |                                                                |                                                           |
|----------------------------------------------------------------------------------------------------|----------------------------------------------------------------------------------------------------|----------------------------------------------------------------|-----------------------------------------------------------|
| 〔お礼の品の配送、<br>上記「神戸市への」<br>力なさらないでくた<br>お礼の品の配送希<br>電話でご連絡くだこ<br>寄附金受領証明書<br>3146-8905 にご<br>① 理解した | 寄附金受領証明書・振込用約<br>む援メッセージ」にお礼の品の<br>ざせい。<br>望日などに関するご連絡は、<br>さい。<br>・振込用紙に関するご連絡は<br>連絡ください。 <mark>必須</mark> : | 紙に関するご連絡について<br>D配送、寄附金受領証明書<br>各お礼の品の「お問い合れ<br>、JTBふるぽ(ふるさと納税 | )<br>振込用紙に関わる件をご入<br>oせ先」記載の事業者に直接お<br>と)コールセンター TEL:050- |
| 「4.医療 ~最先站                                                                                         | #の医療を神戸から〜」をご邊                                                                                                | 選択の方は、応援したい公益                                                  | 益法人を選択してください。:                                            |
| 選択してくださ                                                                                            | L \                                                                                                    | \$                                                             |                                                           |
| 「 <b>6.観光</b> ~何度で<br>選択してくださ                                                                      | でも行きたくなる街へ〜」をご:<br>い                                                                                          | 選択の方は、応援したい地                                                   | 域等を選択してください。:                                             |
| 「7.スポーツ ~ス<br>てください。 :                                                                             | ポーツで元気になる街へ〜」                                                                                                 | をご選択の方は、応援した                                                   | いスポーツチーム等を選択し                                             |
| 選択してくださ                                                                                            | L>                                                                                                    | \$                                                             |                                                           |
| 「9.文化 ~文化表<br>体等を選択してく#                                                                            | き術があふれる街、歴史を未ま<br>ごさい。 :                                                                                      | Rへつなぐ街へ〜」をご選抜                                                  | Rの方は、応援したい事業・団                                            |
| 選択してくださ                                                                                            | LN                                                                                                    | \$                                                             |                                                           |
| 「10.まちづくり ~<br>い。:                                                                                 | -多様な主役が活躍する街へ                                                                                                 | ~」をご選択の方は、応援し                                                  | したい団体等を選択してくださ                                            |
| 選択してくださ                                                                                            | L>                                                                                                    | \$                                                             |                                                           |
| 「11.大学等応援<br>い。:                                                                                   | ~大学の街神戸から世界へ~                                                                                                 | ~」をご選択の方は、応援し                                                  | たい大学等を選択してくださ                                             |
| ⑥神戸学院大学                                                                                            |                                                                                                    | \$                                                             |                                                           |